らくらく連絡網について

## 保護者各位

平素は、スペック体育クラブにご理解・ご協力頂き誠にありがとうございます。 現在、緊急連絡やご案内等をタイムリーにお知らせする手段として利用しております 「らくらく連絡網+(プラス)」へのご登録をよろしくお願いします。

アプリをご登録いただいていないご家庭は緊急の連絡(台風でのレッスン中止など) の連絡が行きません。必ずご登録いただきますようよろしくお願いいたします。

STEP 1 スマートフォンのアプリから「らくらく連絡網+」をインストール

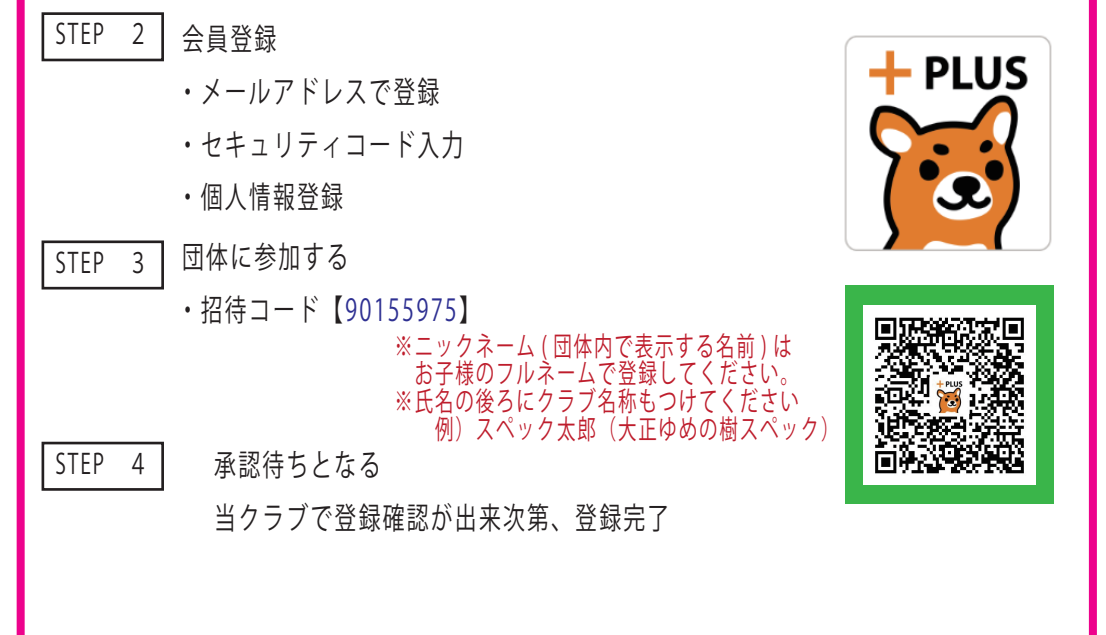

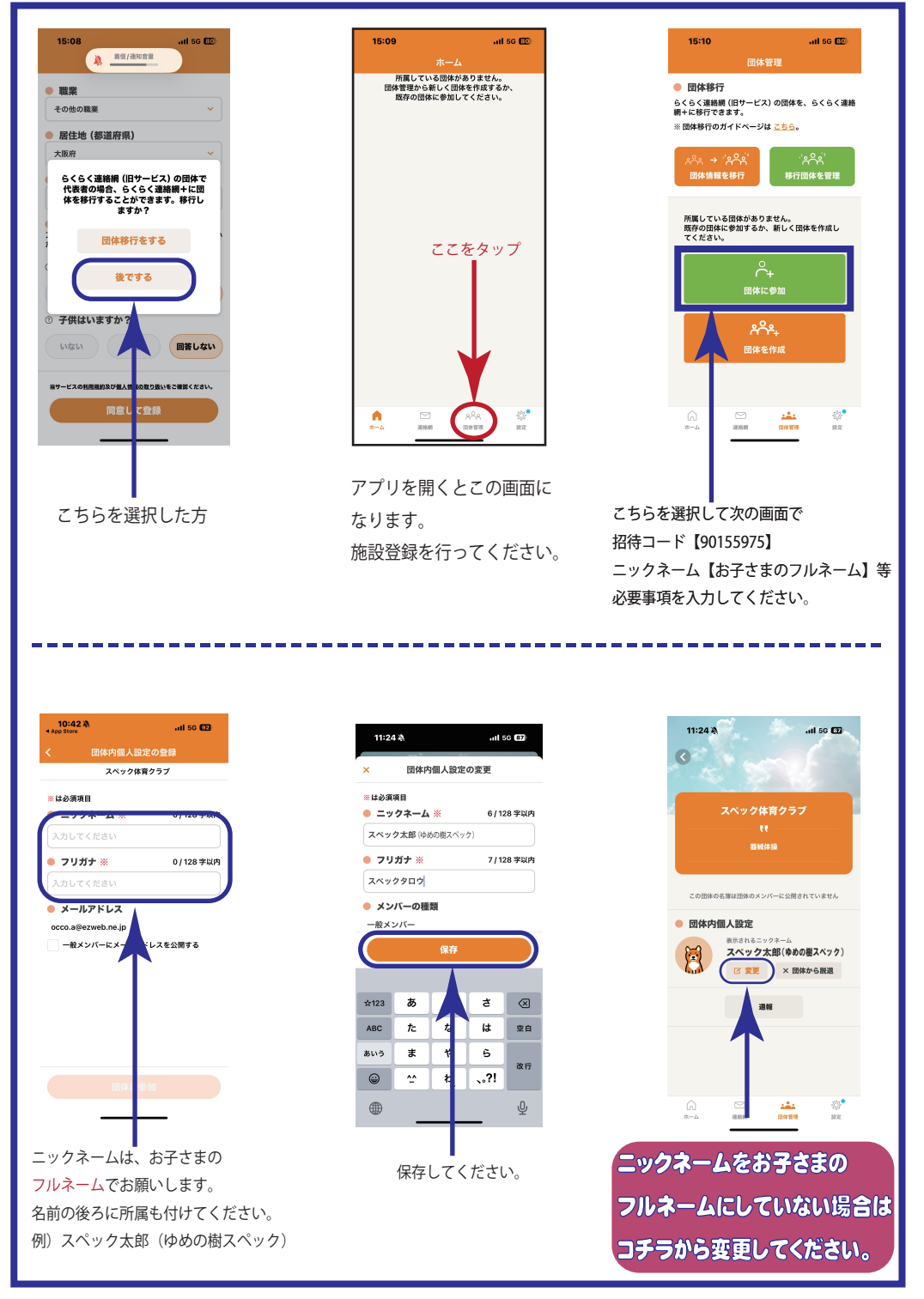